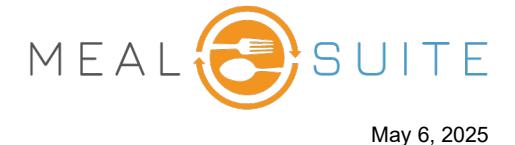

## Accessing the Touch Recipes at Scale Report (right)

### Under Production Reports, tap Recipes at Scale Report.

# Running the Touch Kitchen Production Sheet (below)

- 1. Select the date to run the report (the default is today's date).
- 2. Select the meal period or snack time.
- 3. Select the production area(s).
- 4. Select the menu service location(s) to determine the menu and dining areas.
- If your facility forecasts the advanced ordering (AO) census: Use Forecast generate numbers from the AO forecasting calculations. Use Orders generates numbers from the AO item-selection logic, including placed orders.
- Production Reports
  Service & Delivery Production Sheet
  Kitchen Production Sheet
  Recipes at Scale Report
  Therapeutic Spreadsheet

6. Click the Create Report button.

# TOUCH | Recipes at Scale 1) Date (3) Production area 4 Tue, January 21 Hot Production , Cold Production 2 Meal type (4) Menu Service Location West MSL (5) Additional Options for Advance Ordering 🚯 Use Forecast 6 Recipes at Scale Sort Order Breakfas Menu Category ack PM Snack HS

# **Viewing a Recipe**

The recipes are listed on the left. To view the details of a recipe, click its **View** button.

| % Milk                     | VIEW  | N C C & X & O 3<br>0 3 C 7 × C N C<br>N C C & X & 0 0 3                                                                                                    | 1 8 7 3 4 1<br>9 5 8 8 6<br>1 8 7 3 4 0                                           | An                                                                  | nount requ<br>each ingre | ired<br>dient                  |
|----------------------------|-------|----------------------------------------------------------------------------------------------------|-----------------------------------------------------------------------------------|---------------------------------------------------------------------|--------------------------|--------------------------------|
| PT/EX4 Milk 2%             | VIEW  | Turkey Patty                                                                                                    |                                                                                   |                                                                     |                          |                                |
| Skim Milk                  | VIEW  | Method Cook                                                                                                    | Cook Time                                                                         | 20 min                                                              | Step V Ingr              | edients                        |
|                            | _     | Serving Size 1 Each                                                                                                    | Cook                                                                              | N/A                                                                 | 2 6.94lb                 | Turkey, Ground Bu<br>85/15 NEP |
| WhIG Garlic Texas Bread    | VIEW  | Yield 37                                                                                                    | Temperature<br>Serving Utensil                                                    | Not Specified                                                       | <b>2</b> 0.83qt          | Bread Crumbs, Pla              |
|                            |       | Droppyration Stons                                                                                                    |                                                                                   |                                                                     | 2 0.92cup                | Egg, Liquid Frz                |
| Turkey Burger              | VIEW  | WASH HANDS before beg                                                                                                    | Yield                                                                             | SANITIZE surfaces                                                   | <b>2</b> 0.56tsp         | Salt, Kosher                   |
| Turkey Patty               | CLOSE | & equipment.  Combine ingredients in a                                                                                                    | arge bowl and mix well. V                                                         | Vorking with 1/2 cup of                                             | 2 0.56tsp                | Marjoram, Ground               |
| Fish & Newburg Sauce       | VIEW  | turkey mixture at a time, shape into patties 1/2 inch thick. Cook on flat top<br>for 7-10 minutes per side, or to minimum "internal temp of 165F/74C held<br>for 15 sec. Or grill 5-6 inches over medium high heat for 7-10 min on each<br>side. CCP – Cook to internal temp of 165F/74C held for 15 sec. |                                                                                   |                                                                     | 2 0.56tsp                | Pepper, Black Grou             |
| P/PU4 Fish & Newburg Sauce | VIEW  | CCP Maintain: Produ<br>should be taken every 2 h<br>temperature will present<br>affect food quality.                                                                                                    | ct held at >:135F/57C&<br>ours during holding. *Mai<br>no food safety issue; long | nbsp;Temperature<br>ntaining at the proper<br>hot holding times can |                          |                                |
|                            |       | CCP Cool: Product m<br>hrs and 70F/21C to 40F/40                                                                                                    | ust reach 135F/57C<br>within 4 hrs. :                                             | p;to 70F/21C within 2                                               |                          |                                |
| BtS.Baked Tilapia          | VIEW  | (5) CCP Reheat: To&nbs<br>least 15 seconds.                                                                                                    | p:internal temperature of                                                         | f165F/74C held for at                                               |                          |                                |

#### www.mealsuite.com

The content in this document is the property of MealSuite and is intended for use to the addressed recipient(s) only. Distribution or disclosure of the content to other parties may violate copyrights, constitute trademark infringements and violate confidentiality.